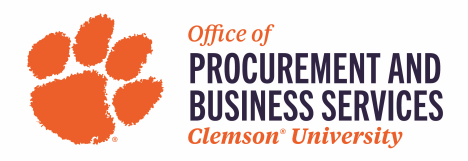

## View of the PayMode Payment Section in Supplier Registration

This is a snapshot of what the supplier sees in the Payment Section of the Supplier Registration process.

1. Step 8 of the Registration Process is "Payment Information". The supplier selects "Please go here to create one" under the US Business Entities Instructions.

|                                                           | Individual Instructions                                                                                                    | Start Here                                                                                                    | US Business Entities Instructions            | Non-US Based Businesses/Individuals                    |  |  |  |
|-----------------------------------------------------------|----------------------------------------------------------------------------------------------------|----------------------------------------------------------------------------------------------------|----------------------------------------------|--------------------------------------------------------|--|--|--|
| egistration Complete for:<br>lemson University Supplier F | ortal                                                                                                    |                                                                                                    |                                              |                                                        |  |  |  |
|                                                           | Clemson University Requires                                                                                                    | vou to register for a Pavm                                                                                                    | node Account to receive payments.            |                                                        |  |  |  |
| /elcome                                                   | *You do not need to wait for F                                                                                                    | ayMode to approve your                                                                                                    | account, as it may take several weeks.       |                                                        |  |  |  |
|                                                           | The Paymode-X Account (PM                                                                                                    | X) Name looks similar to                                                                                                    | "CompanyName.Receivables" and is an alpha    | a/numeric value and contains a period in the middle.   |  |  |  |
| ompany Overview                                           | STEP 1                                                                                                    |                                                                                                    |                                              |                                                        |  |  |  |
| usiness Details                                           | If you currently have an account of the second second s | If you currently have an account with Paymode, please locate the Paymode-X Account Name (PMX) found under Admin and Account Management on the |                                              |                                                        |  |  |  |
|                                                           | Please copy this information                                                                                                    | and follow Step 2 below.                                                                                                    | <b>.</b>                                     |                                                        |  |  |  |
| ddresses                                                  | <ul> <li>If you do not currently</li> </ul>                                                                                                    | have an account please                                                                                                    | ap here to create one and convitte Paymode   | X Account Name (PMX) provided during Paymode Setup and |  |  |  |
| ontacts                                                   | follow Step 2 below.                                                                                                    | nave an account, please                                                                                                    | go here to create one and copy the Paymode.  | A Account Name (FMA) provided during Faymode Setup and |  |  |  |
|                                                           | If you are not sure if you duplicate                                                                                                    | ou have an account with F                                                                                                    | Paymode, please contact Paymode and verify   | with your Company Name/EIN before creating a possible  |  |  |  |
| iversity                                                  |                                                                                                    |                                                                                                    |                                              |                                                        |  |  |  |
| nsurance                                                  | <ul> <li>You do not have to wait for a</li> </ul>                                                                                                    | ctivation before updating                                                                                                    | g with Clemson.                              |                                                        |  |  |  |
|                                                           | STEP 2                                                                                                    | or Portal and pavigate to                                                                                                    | the Payment section and click add Payment I  | formation below. Chaosa Paymodo                        |  |  |  |
| ayment Information                                        | Please paste the information                                                                                                    | copied from the Paymod                                                                                                    | e Website into the Account ID and Confirm Ac | count ID Field. The Paymode-X Account (PMX) Name looks |  |  |  |
|                                                           | similar to "CompanyName.Re                                                                                                    | ceivables" and is an alpha                                                                                                    | a/numeric value and contains a period in the | middle.                                                |  |  |  |

If the supplier already has a PayMode account, the supplier will add the Payment Title (ex. Main Account, Clemson or whatever you'd like), remittance address, electronic remittance email and currency. The supplier will enter their PayMode-X Account Name. Ex. ACCTSREC.YOURCOMPANY or COMPANYNAME.RECEIVABLES. This field *is NOT your membership ID* or integration id. Confirm PayMode Account Name, add Account Holder Name, then Save Changes.

If the Supplier does not have a PayMode account yet, they will need to come back to this step.

|                  | Add Faymen                        | it information           |  |
|------------------|-----------------------------------|--------------------------|--|
| ļ                | Payment Title *                   | [                        |  |
|                  | Payment Type *                    | Pay Mode (Business Only) |  |
| ł                | Remittance Address                | •                        |  |
| <b>3</b> 9<br>0) | Electronic Remittance<br>Email    |                          |  |
| ł                | Currency *                        | •                        |  |
| 1                | Active                            | • Yes O No               |  |
| l                | PayMode Account<br>Name *         |                          |  |
| q                | Confirm PayMode<br>Account Name * |                          |  |
| e                | Account Holder Name               |                          |  |

3. The supplier is directed to the Bank of America Paymode-X landing page. Click join now.

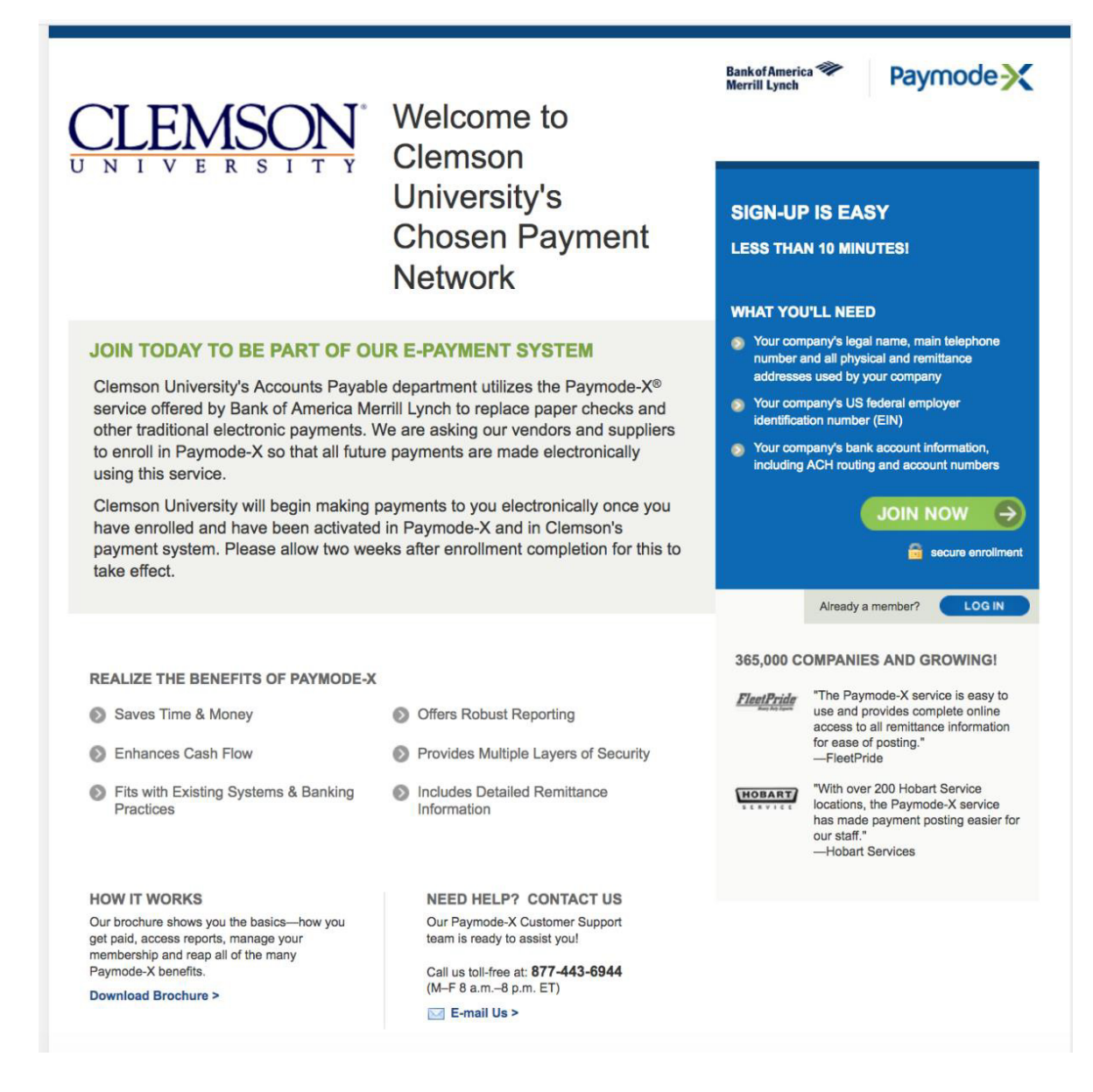

4. The supplier will follow the steps to register with Paymode-X. Bank of America's turnaround time is approximately 5-15 business days to activate accounts.

| Paymode                                                                                                    | Ask for Help                                                                                                    |
|----------------------------------------------------------------------------------------------------|----------------------------------------------------------------------------------------------------|
| Join Now<br>To begin supporting your company's conversion to electronic payment, enter your email address below<br>Email | <b>Did You ?</b><br><b>Paymode-X is the largest and</b><br>fastest-growing electronic<br>settlement network, with over<br>365,000 network members and<br>\$200 billion in payments<br>processed last year. |
|                                                                                                    | Continue                                                                                                    |
| © 2000-2018 Bottomline Technologies Inc. All rights reserved. Paymode-X Policies                                         | Powered by Statements                                                                                                    |

5. When the supplier gets their PayMode-X account set up with Bank of America, they will need to go back to the Clemson registration and enter their Paymode account name for their Paymont information. This can be done from the original email from Clemson inviting them to register. Their Paymode account name can be located by logging into their account from <u>www.paymode.com/clemsonuniversity</u> Once logged into Paymode, hover over the ADMIN header and select Account Management. The name in the will be listed in blue under the "Paymode-X Accounts" and will need to be entered into the registration.

| BANKO        | OFAMERICA                        | Paymode -     | Home                | Payments 🗸 | Vendors ~ | Reports | Admin 🗸                                   |
|--------------|----------------------------------|---------------|---------------------|------------|-----------|---------|-------------------------------------------|
| Ac<br>Clemso | count management                 | nt            |                     |            |           |         | Company information<br>Account management |
| Paymo        | ode-X Accounts                   | Bank Accounts |                     |            |           |         |                                           |
|              | Ŷ                                |               |                     |            |           | tive    |                                           |
| ×            | Payment Capabilities<br>Outgoing | 5 -           | nvoice Capabil<br>- | ities      |           |         |                                           |
|              | View                             |               |                     |            |           |         |                                           |